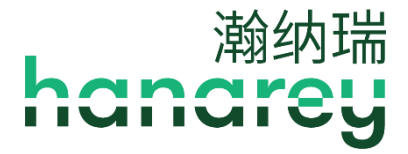

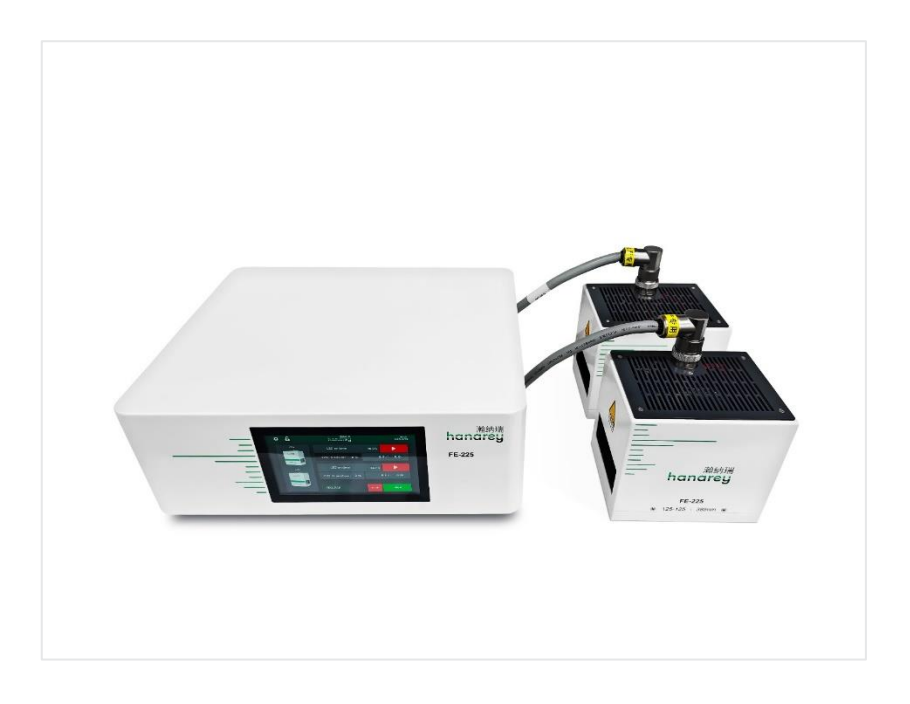

# FE-225 Large-Area LED Flood System User Guide

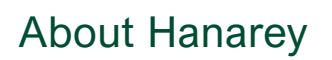

Hanarey specializes in developing, manufacturing, and marketing advanced UV and LED curable adhesives, coatings, and light-curing equipment for the China market. Hanarey's core competence is the development of light-curable materials for the consumer electronics and medical device assembly markets. With a focus on customer collaboration, Hanarey's Research and Development department ensures a deep understanding of customer needs, delivering tailored products and solutions for product assembly, dispensing, and system integration.

Please note that most dispensing and curing system applications are unique. Hanarey does not warrant the fitness of the product for the intended application. Any warranty applicable to the product, its application, and use is strictly limited to that contained in the Hanarey standard Conditions of Sale. Hanarey recommends that any intended application be evaluated and tested by the user to ensure that desired performance criteria are satisfied. Hanarey is willing to assist users in their performance testing and evaluation by offering equipment trial rental and leasing programs to assist in such testing and evaluations. Data sheets are available for valve controllers or pressure ports upon request.

# Table of Contents

| Introduction                                                                                                    | . 5                                                                                                    |
|----------------------------------------------------------------------------------------------------|----------------------------------------------------------------------------------------------------|
| Where to Get Help                                                                                                    | .5                                                                                                    |
| Safety                                                                                                    | . 6                                                                                                    |
| Product Overview                                                                                                    | .7                                                                                                    |
| Controller Main Components                                                                                                    | .8                                                                                                    |
| Unpacking                                                                                                    | 10                                                                                                    |
| Unpacking and Inspecting Your Shipment                                                                                                    | 10                                                                                                    |
| Parts Included                                                                                                    | 10                                                                                                    |
| System Installation                                                                                                    | 11                                                                                                    |
| System Assembly                                                                                                    | 11                                                                                                    |
| System Cooling                                                                                                    | 11                                                                                                    |
| Wiring and Connections                                                                                                    | 12                                                                                                    |
| Connections                                                                                                    | 13                                                                                                    |
| I/O Interface Summary                                                                                                    | 15                                                                                                    |
| PLC UV Control                                                                                                    | 16                                                                                                    |
| Status Output                                                                                                    | 18                                                                                                    |
| Operation                                                                                                    | 19                                                                                                    |
|                                                                                                    | •••                                                                                                    |
| Start Up                                                                                                    | 19                                                                                                    |
| Start Up<br>Main Window Settings                                                                                                    | 19<br>19                                                                                                    |
| Start Up<br>Main Window Settings<br>Setting the Power                                                                                                    | 19<br>19<br>19<br>21                                                                                            |
| Start Up<br>Main Window Settings<br>Setting the Power<br>Setting the Cure Time                                                                                                    | 19<br>19<br>21<br>21                                                                                            |
| Start Up<br>Main Window Settings<br>Setting the Power<br>Setting the Cure Time<br>Running the System                                                                                                    | 19<br>19<br>21<br>21<br>21                                                                                      |
| Start Up<br>Main Window Settings<br>Setting the Power                                                                                                    | 19<br>19<br>21<br>21<br>21<br>21<br>22                                                                          |
| Start Up<br>Main Window Settings<br>Setting the Power<br>Setting the Cure Time<br>Running the System<br>Program Setting<br>Settings                                                                                                    | 19<br>19<br>21<br>21<br>21<br>22<br>22<br><b>23</b>                                                             |
| Start Up<br>Main Window Settings<br>Setting the Power                                                                                                    | 19<br>19<br>21<br>21<br>21<br>22<br><b>23</b><br>23                                                             |
| Start Up<br>Main Window Settings<br>Setting the Power                                                                                                    | 19<br>19<br>21<br>21<br>21<br>22<br><b>23</b><br>23<br>23                                                       |
| Start Up<br>Main Window Settings<br>Setting the Power<br>Setting the Cure Time<br>Running the System<br>Program Setting<br>Settings<br>Brightness<br>Clock and Calendar Settings<br>Resetting the Emitters' LED ON Time                                                | 19<br>19<br>21<br>21<br>21<br>22<br><b>23</b><br>23<br>23<br>24<br>24                                           |
| Start Up<br>Main Window Settings<br>Setting the Power                                                                                                    | 19<br>19<br>21<br>21<br>21<br>22<br>23<br>23<br>24<br>24<br>24                                                  |
| Start Up<br>Main Window Settings<br>Setting the Power                                                                                                    | 19<br>19<br>21<br>21<br>21<br>22<br>23<br>23<br>24<br>24<br>24<br>24<br>24                                      |
| Start Up<br>Main Window Settings<br>Setting the Power<br>Setting the Cure Time<br>Running the System<br>Program Setting<br>Settings<br>Brightness<br>Clock and Calendar Settings<br>Resetting the Emitters' LED ON Time<br>Changing the Password<br>System Reset<br>ID | 19<br>19<br>21<br>21<br>21<br>22<br>23<br>23<br>24<br>24<br>24<br>24<br>24<br>24                                |
| Start Up<br>Main Window Settings<br>Setting the Power                                                                                                    | 19<br>19<br>21<br>21<br>21<br>22<br>23<br>24<br>24<br>24<br>24<br>24<br>24<br>24<br>24<br>24<br>25              |
| Start Up<br>Main Window Settings<br>Setting the Power<br>Setting the Cure Time<br>Running the System<br>Program Setting                                                                                                    | 19<br>19<br>21<br>21<br>21<br>22<br>23<br>23<br>24<br>24<br>24<br>24<br>24<br>24<br>24<br>24<br>25<br><b>26</b> |

| Accessories              |    |
|--------------------------|----|
| Components & Spare Parts |    |
| Specifications           | 29 |
| Validation               | 31 |
| Warranty                 |    |

# **Introduction**

This guide describes how to set up, use, and maintain the FE-225 LED flood-curing system safely and efficiently.

## Intended Audience

This user guide is meant for experienced process engineers, technicians, and manufacturing personnel. If you are new to high-intensity LED light sources or UV light-curing equipment and do not understand the instructions, contact Hanarey Application Engineering for answers to your questions before using the equipment.

## Where to Get Help

Hanarey Customer Support and Application Engineering teams are available in China, Monday through Friday, from 9:00 a.m. to 5:00 p.m. (Beijing time). You can also email Hanarey at <u>info@Hanarey.com</u>. Contact information for additional Hanarey locations can be found on the back cover of this user guide.

Additional resources are available to ensure a trouble-free experience with our products.

- Detailed product information on <u>www.hanarey.com</u>
- Hanarey adhesive Product Data Sheets (PDS) on our website
- Material Safety Data Sheets (SDS) provided with shipments of Hanarey adhesives.

# <u>Safety</u>

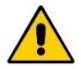

**WARNING!** If you use this UV light source without first reading and understanding the information in the **UV Light Safety Guide**, HSAF001, injury can result from exposure to high-intensity light. To reduce the risk of injury, please read and ensure you understand the information in that guide before assembling and operating the Hanarey UV LED light source. To use the FE-225 system safely, it must be set up and operated in accordance with the instructions given by Hanarey. Using the system in any other manner will impair the protection of the system. Hanarey assumes no liability for any changes that may impair the protection of the FE-225 system.

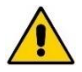

**WARNING!** UV emitted from this product. Avoid eye and skin exposure to unshielded products.

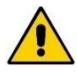

**WARNING!** Possibly hazardous optical radiation emitted from this product. Do not look at operating lamp. Eye injury may result.

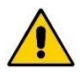

**WARNING!** Possibly the thermal exhaust hole temperature from emitter will be high, please don't touch the heatsink by hand

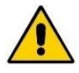

**WARNING!** The FE-225 is designed and certified to operate with the Hanarey supplied 16 Amp, 1.5 mm<sup>2</sup>, 3 conductor power cord. Do not use any other non-standard power cord.

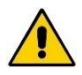

*WARNING!* The FE-225 is designed and certified to operate as instructed within this document. Alteration of the system or its component installation may pose a shock hazard.

# Product Overview

The FE-225 is a high-intensity LED flood system used for curing light-curable materials. The unit is designed to be integrated into a larger system, such as an automated manufacturing system, or used with a light shielding enclosure to create a bench-top curing station.

The FE-225 can be used for manual and automated process applications and is composed of a controller and LED flood emitter, which is available in three different wavelengths: 405 nm, 385 nm, and 365 nm.

The controller portion consists of an integrated control module and power supply. It allows complete control of an LED emitter, including setting intensity, timing, operation, and programming, while reporting the identity, operating parameters, and status of the emitter. It is designed to be used with any of the three LED emitter wavelengths. It is available in one channel (1CH) and two channel (2CH) configurations. The 2CH supports any two emitters, regardless of wavelength, working at the same time.

| System Name      | FE-225       |
|------------------|--------------|
| Controller Model | FE-225 1CH   |
|                  | FE-225 2CH   |
|                  | FE-225 365nm |
| Emitter Model    | FE-225 385nm |
|                  | FE-225 405nm |

The FE-225 functions as a flood-curing system with a 127 mm x 127 mm (5 in x 5 in) irradiated curing area.

The unit can be operated in admin mode (unrestricted control) or production mode (restricted control) which allows for process management via access restrictions.

The unit can be controlled as well by Programmable Logic Controller (PLC) for automation applications.

LED technology within the FE-225 LED Flood System allows for instant on/off activation without the need for a warm-up period and is also rated for continuous operation.

## Figure 1.

FE-225 LED Flood Curing System

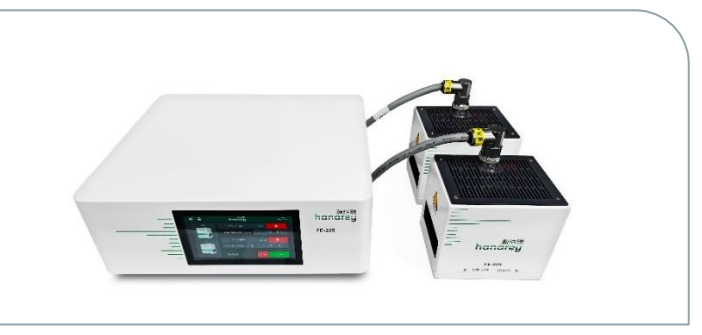

# **Controller Main Components**

The interactive parts of the controller include the Display Screen, Power Switch, Power Input Receptacle, Output CH1, Output CH2, RS232 Receptacle, RS485 Receptacle and PLC Interface.

### Figure 2.

**Controller Front Panel** 

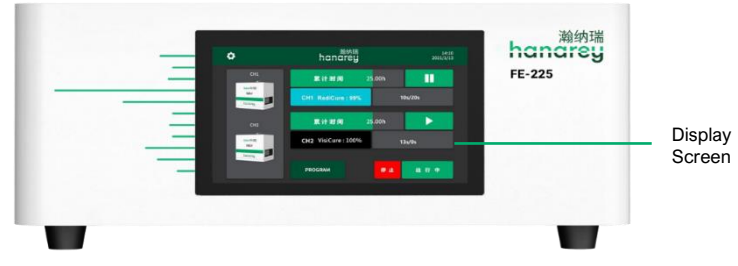

### Figure 3.

2CH Controller Back Panel

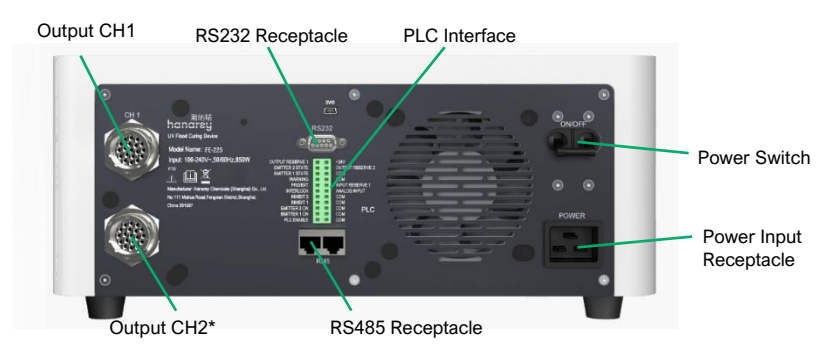

\*Note: Figure 3 is of a 2CH controller. 1CH controllers do not have Output CH2

Display Screen: Controls the operation of the controller and displays the operation parameters.

Power Switch: Controls the controller's power.

Power Input Receptacle: Used to connect the power cord.

**Output CH 1, CH2:** Used to connect the interconnect cable. There is no difference between the two receptacles, and they can be connected interchangeably.

**RS485 & RS232 Receptacle:** Used to communicate with a UVCS V3.0 conveyor. No connection is required when the controller is used alone.

PLC Interface: Used to connect to a PLC.

## Table 1.

Labels

| Warning<br>Labels                    | RISK GROUP 3         Image: Caution of the product of the product of | RISK GROUP 3           CAUTION: UV emitted from this product.<br>Eye or skin irritation may result from exposure.<br>Use appropriate shielding. |  |  |
|--------------------------------------|----------------------------------------------------------------------------------------------------|----------------------------------------------------------------------------------------------------|--|--|
| Product<br>Information<br>Label      | Marking       Marking         Marking       UV Rood Camp Device         Model Name FE 225 D101       UV Flood Camp Device         Marking       Marking         Marking       Marking         Marking       M                                                                                                    |                                                                                                    |  |  |
| High<br>Temperature<br>Caution Label |                                                                                                    |                                                                                                    |  |  |
| Emitter<br>Wavelength<br>Label       | 海纳强<br>handrey<br>FE-225<br>• 125-128 _ 345cm •                                                                                                    |                                                                                                    |  |  |

# Unpacking Unpacking and Inspecting Your Shipment

Upon arrival, inspect all boxes for damage and notify the shipper of box damage immediately. Open each box and check for equipment damage. If parts are damaged, notify the shipper and submit a claim for the damaged parts. Contact Hanarey so that new parts can be shipped to you immediately.

The parts below are included with your purchase configuration. If parts are missing from your order, contact your local Hanarey representative or Hanarey Customer Support to resolve the problem.

Inspect the glass for any damage or residue on the surface. Carefully clean the glass with the alcohol swab. Take care not to touch the glass with bare hands, as any residue left on the window can adversely affect performance on the unit.

# Parts Included

The parts below are included with your purchase configuration.

## Controller Only

- FE-225 1CH or 2CH Controller (model as selected at time of purchase)
- Power Cord
- FE-225 LED Flood System User Guide
- UV-Light Safety Guide (HSAF001)
- Terminal Block (plugged on the FE-225 controller)
- Interconnect Cable (Type I&L)
- Footswitch
- Safety Eyewear

## Emitter Only

- FE-225 Emitter 365nm/386nm/405nm (wavelength selected at time of purchase)
- FE-225 LED Flood System User Guide
- UV-Light Safety Guide (HSAF001)

## 1 Controller + 1 Emitter Kit (86652/86653/86654)

- FE-225 1CH Controller
- FE-225 Emitter (wavelength selected at time of purchase)
- FE-225 1CH Demo Suitcase
- Interconnect Cable (Type I&L)
- FE-225 LED Flood System User Guide
- Footswitch
- Safety Eyewear

Figure 4. Components of a FE-225 - Controller Only 86614/86615

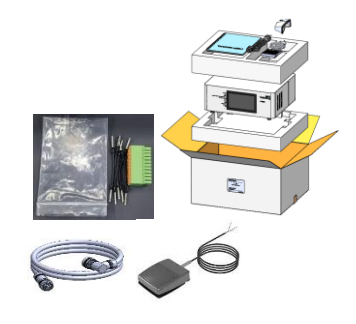

Figure 5. Components of a FE-225 - Emitter Only 86611/86612/86613

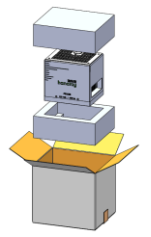

# System Installation System Assembly

The system includes two major parts, the controller and emitter. The two parts are shipped separately.

To assemble the two parts together, plug one side of the interconnect cable into the controller and the other side into the emitter (Figure 6).

**NOTE:** Be careful to keep the glass at the bottom of the emitter clean. To avoid leaving fingerprints on the glass, do not touch the glass with bare hands.

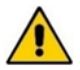

**WARNING!** The FE-225 is designed and certified to operate as instructed within this document. Alteration of the system or its component installation may pose a shock hazard. Figure 6. Interconnect Cable Installed

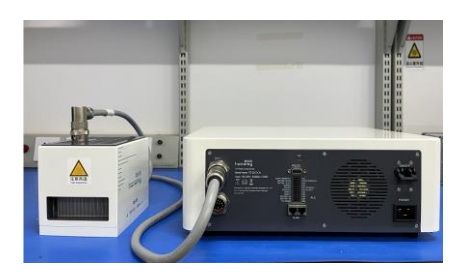

# System Cooling

The system can be used in various scenarios with additional mounting fixtures or Hanarey accessories, i.e., as a bench-top unit with a stand on a chamber, as part of a conveyor, etc. This system should only be operated in a location that provides proper cooling. Location requirements are as follows:

- For proper cooling of the unit, upper intake and lower exhaust must not be blocked.
- Minimum recommended clearance is 8 inches [200 mm].
- Note that the lower exhaust may have one side blocked for installations where two units are side by side. The system will operate safely but run hotter.

## Figure 7.

Recommended Cooling Clearance

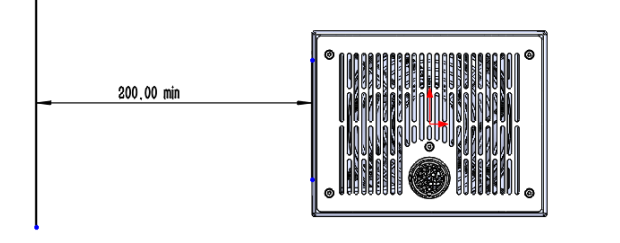

# Wiring and Connections

All the wire and cable connections are located on the rear of the controller or the top of the emitter.

### Figure 8.

Controller Connections (2CH Controller Depicted)

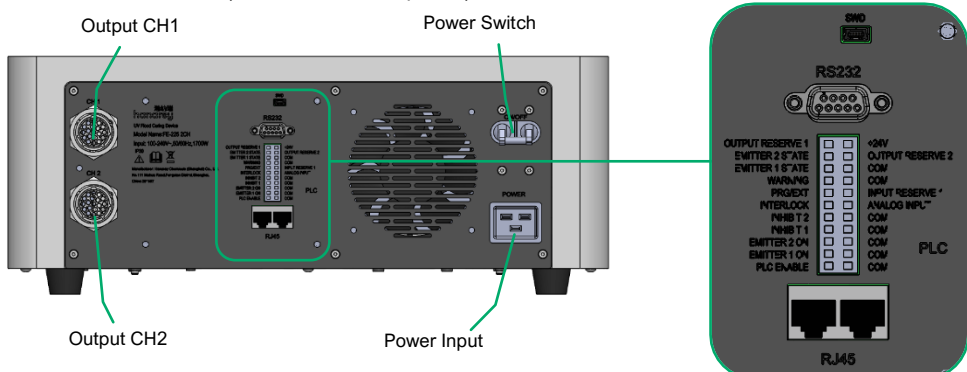

Power Switch: Turns the unit on and off.

**Power Input:** The power cord plugs in here. Only use the power cord supplied by Hanarey (Figure 9) as the power cord supplied with the controller is specifically designed and certified to work with the controller.

**Output CH1/CH2:** Output power and control signal to emitter. Only use the interconnect cable made by Hanarey (Figure 10) as this interconnect cable is specifically designed for this system. One controller in a 2CH configuration can support up to two emitters at the same time.

**SWD:** Burn in or update the software into controller.

**RS232:** Conduct communication to computer.

PLC: Controlled by PLC program.

**RS485/RJ45**: Control by Ethernet cable RJ45 interface.

WARNING! The FE-225 is designed and certified to operate with the Hanarey supplied 16 Amp, 1.5 mm<sup>2</sup>, 3 conductor power cord. Do not use any other non-standard power cord. Figure 9. Power Cord

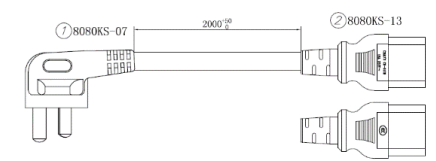

Figure 10. Interconnect Cable for Output Channels 1 & 2 84311

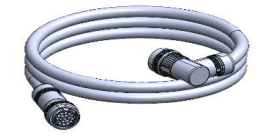

# Connections

The interconnect cable has two 15P plugs that connect the controller to the emitter.

<u>Plugging the interconnect cable into the controller</u>: Roll the plug clockwise while inserting to plug the cable in. Roll the plug counterclockwise while removing to unplug the cable (Figure 11).

<u>Plugging the interconnect cable into the emitter</u>: Roll the plug clockwise while inserting to plug the cable in. Roll the plug counterclockwise while removing to unplug the cable (Figure 12).

#### Figure 11.

Plug Interconnect Cable into Controller

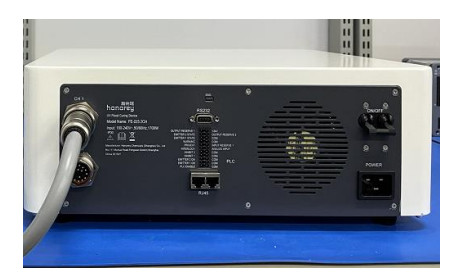

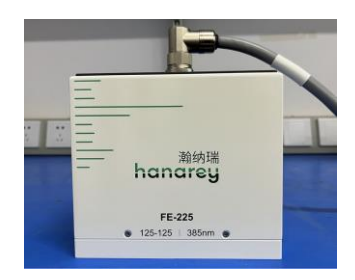

Plug Interconnect Cable into Emitter

Figure 12.

**Attention**: When plugging in the female and male connectors, observe the key and keyway of each connector. The key should align with the keyway (Figure 13).

## Figure 13.

Key (Left) and Keyway (Right)

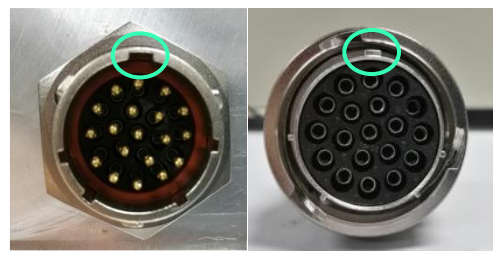

## Plugging the footswitch or light shield into the controller:

- 1. Using a jumper wire, connect PLC ENABLE to the opposite COM port
- 2. Using a jumper wire, connect the INHIBIT for each emitter being used to its opposite COM port
- 3. Connect the footswitch into the EMITTER ON for each channel into its opposite COM port

To control two emitters with a single footswitch, jumper both INHIBITS, and the EMITTER 2 ON,

then plug the footswitch into EMITTER 1 ON and the opposite COM port.

### Figure 14.

Plug Foot Switch into Controller

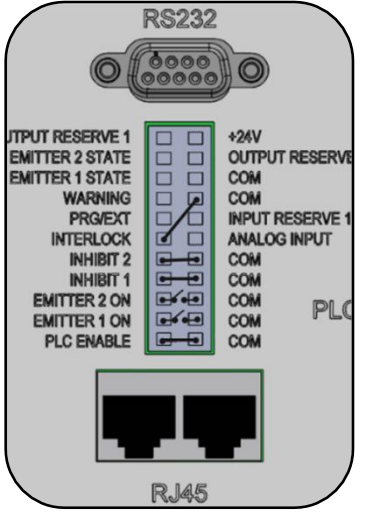

*Note:* The Input/Output terminal block is included in the packaging, with the jumper wires inserted. When the terminal block is installed, the controller will enter PLC mode. PLC mode disables commands and parameter setting from the HMI. To set parameters from the HMI, the terminal block must be removed, or the connection between the PLC Enable and COM pins (1 and 2) must be disconnected.

To allow setting of parameters by analog input: start with the standard installation described for the footswitch and light shield. Add an additional jumper between PRG/EXT (13) and COM (18). Connect to Analog Input (12) and COM (16) for input and +24V (22pin) and COM (18) to add 24V power.

Figure 15. Example: Footswitch Connection

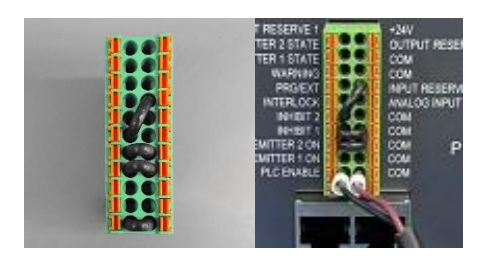

# I/O Interface Summary

Table 2 below shows the summary of all signals on the PLC Connector.

|                                                                                                    |                          | Signal Level       |             |  |  |  |
|----------------------------------------------------------------------------------------------------|--------------------------|--------------------|-------------|--|--|--|
| Signal Name / Description                                                                                                    | PIN #                    | Asserted           | De-Asserted |  |  |  |
| INPUTS                                                                                                    |                          |                    |             |  |  |  |
| Input Reserve 1                                                                                                    | 14                       | Do Not Use         |             |  |  |  |
| ANALOG INPUT<br>Only used in PLC EXT mode<br>Sets Emitter intensity level (0~1V=0% output,1V=10%<br>output, 10V=100% output) |                          | 0 – 10 VDC         | N/A         |  |  |  |
| INTERLOCK                                                                                                    | 11                       | 0 VDC, GND         | (Open)      |  |  |  |
| PLC ENABLE                                                                                                    | 1                        | 0 VDC, GND         | (Open)      |  |  |  |
| Emitter 1 ON                                                                                                    | 3                        | 0 VDC, GND         | (Open)      |  |  |  |
| Emitter 2 ON                                                                                                    | 5                        | 0 VDC, GND         | (Open)      |  |  |  |
| PRG/EXT                                                                                                    | 13                       | 0 VDC,<br>GND(EXT) | (Open)(PRG) |  |  |  |
| INHIBIT 1                                                                                                    | 7                        | 0 VDC, GND         | (Open)      |  |  |  |
| INHIBIT 2                                                                                                    | 9                        | 0 VDC, GND         | (Open)      |  |  |  |
| OUTPUTS                                                                                                    |                          |                    |             |  |  |  |
| PLC POWER <sup>(1)</sup><br>(24V, 50mA maximum) 22 Always On                                                                 |                          |                    |             |  |  |  |
| WARNING                                                                                                    | 15                       | 0 VDC, GND         | Open        |  |  |  |
| EMITTER 1 STATE                                                                                                    | 17                       | 0 VDC, GND         | Open        |  |  |  |
| EMITTER 2 STATE                                                                                                    | 19                       | 0 VDC, GND         | Open        |  |  |  |
| Output Reserve 1, Output Reserve 2                                                                                           | 21,20                    | Do Not Use         |             |  |  |  |
| RETURNS (These pins are common and may be used inte                                                                          | erchangeab               | ly)                |             |  |  |  |
| СОМ                                                                                                    | 2,4,6,8,<br>10,16,1<br>8 | Common Grounds     |             |  |  |  |

(1) PLC power channel is a 24V source available for use to drive PLC logic but must be current limited using pull-down resistors to protect the FE-225 when directly attached to the I/O channels through the PLC connector.

(2) CHASSIS Ground connections do not share a common connection with signal returns and cannot be interchanged with signal returns.

# PLC UV Control

PLC switching may be driven by manual switch, relay, or optical coupler. Only analog intensity uses a voltage input to the PLC.

To use the PLC mode, the **PLC ENABLE** (input pin 1) must be pulled down to low by grounding to the **COM** ground point

The PLC **INTERLOCK** (input Pin 11) disables all the UV output when it is de-asserted. It is pulled down before other control signal in PLC mode.

The PLC **INHIBIT 1** (input Pin 7) and **INHBIT 2** (input Pin 9) disables each channel's UV output when it is de-asserted. After the **INTERLOCK is** pulled down, the **INHIBIT 1** or **INHIBIT 2** is also pulled down. After above signals are pulled down, the PLC can control the UV on/off using the Emitter 1 ON (input Pin 3) or Emitter 2 ON (input Pin 5). When this input is pulled down by grounding to **COM** ground, the UV LED will turn on.

The PLC can also control the intensity of the UV output.

- When the PRG/EXT (input Pin 13) is pulled down low by grounding to COM ground, the Intensity will be controlled by the EXTERNAL ANALOG INTENSITY input voltage.
- The ANALOG INPUT (input Pin 12) is an analog voltage input. The voltage range is 0 to 10VDC.

Any setting below 1 VDC will set the Intensity to 0% and each 1V additional volt increases intensity by 10%. (Example: 1V = 10%, 5V = 50%, 10V = 100%). The example connection for the PLC control signal is shown in Figure 16.

## Figure 16.

PLC Connection Example

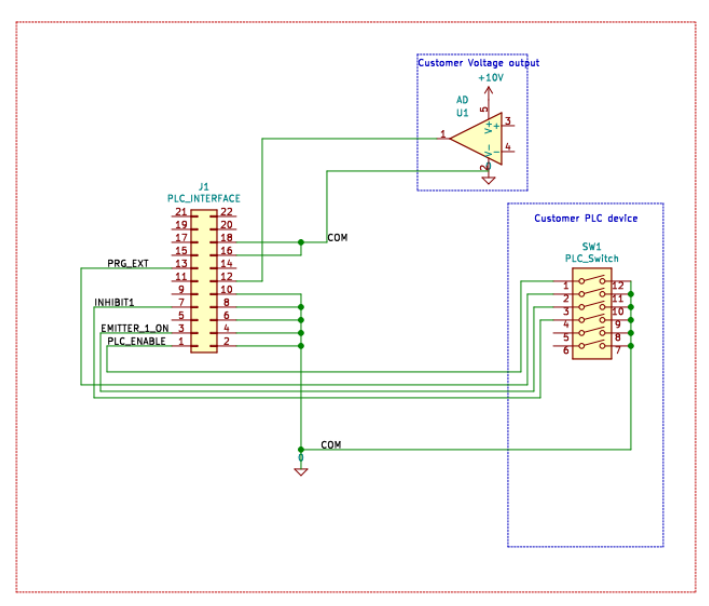

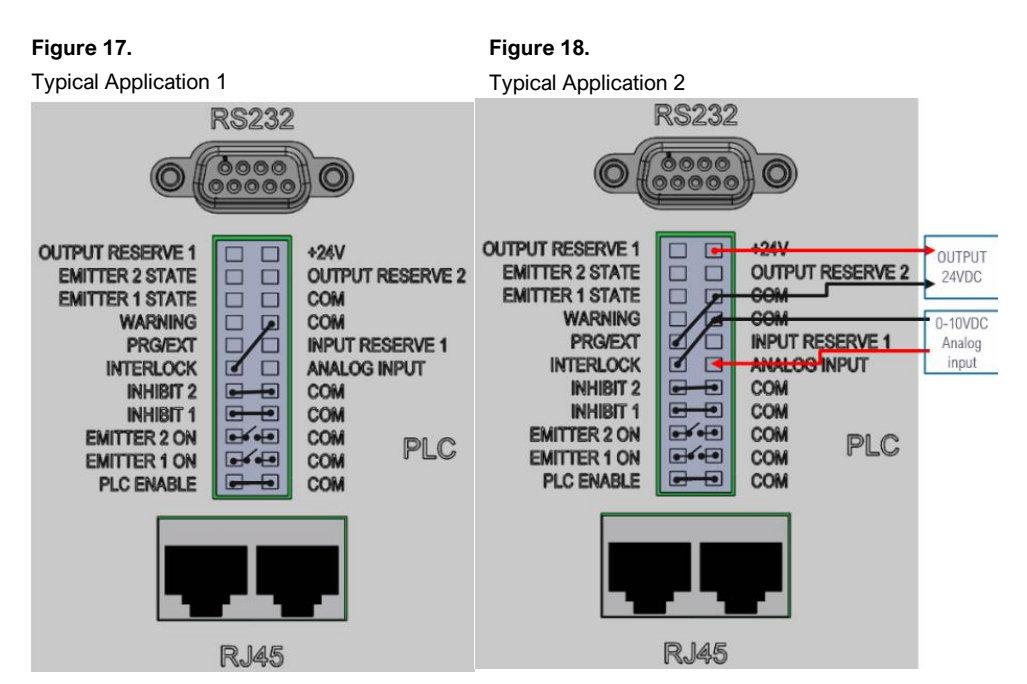

**Note**: The Input/Output terminal block is included in the packaging, with the jumper wires inserted. When the terminal block is installed, the controller will enter PLC mode. PLC mode disables commands and parameter settings from the HMI. To set parameters from the HMI, the terminal block must be removed, or the connection between the PLC Enable and COM pins (1 and 2) must be disconnected.

# Status Output

There are three status outputs. They are driven by an optical coupler. These outputs work in any mode and can be used as status inputs for PLC or any status display/monitor purpose.

- WARNING Output low indicates the unit is working normally.
- Emitter 1 & 2 State -Output low indicates the UV LEDs are ON.

An example application of these signals is shown in Figure 19.

PLC Power channel is a 24V source available for use to drive PLC logic but must be current limited using pull-down resistors to protect the FE-225 when directly attached to the I/O channels through the PLC connector. The support current is 50 mA max.

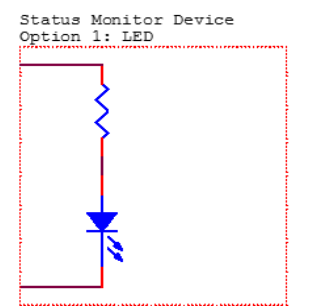

#### Figure 19.

Status Outputs Connection Using On-Board 24V Source

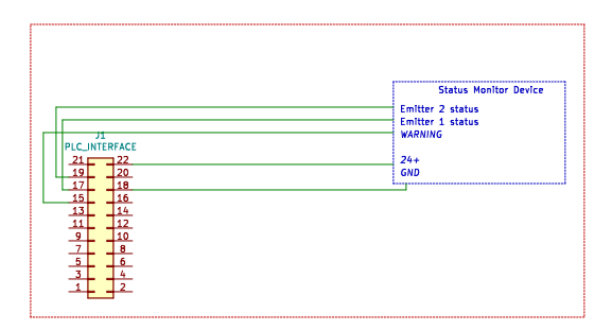

#### Figure 20.

PLC Status Outputs Using Customer-Supplied 24V Source

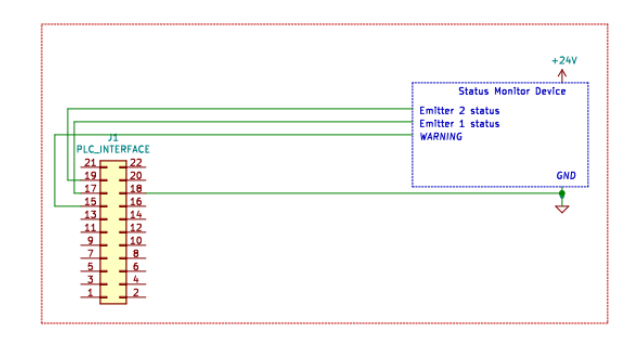

## Figure 21.

Examples of Customer Configurations for Monitoring Outputs

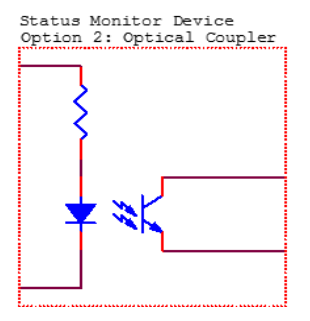

Status Monitor Device Option 3: 24V Relay

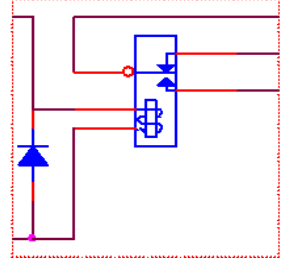

# **Operation**

# Start Up

- Verify all connectors are firmly plugged into the rear panel of the FE-225 controller and emitter.
- 2. On the rear panel of the controller, move the power switch to the ON position (up direction).
- 3. The start-up window (Figure 22) will appear for several seconds as the system initializes.
- 4. After starting up, the main window (Figure 23) appears.

WARNING! Emitters must be installed correctly before power up. If no emitter is installed, the controller is not operable. Power off the controller and install at least one emitter.

5. The system is now ready to have emitter parameters set.

# Main Window Settings

In the main window, the operator can:

- 1. Set each channel's power and cure time.
- 2. Start or stop each channel or all channels.

## Figure 23.

Main Window in Unlock Status

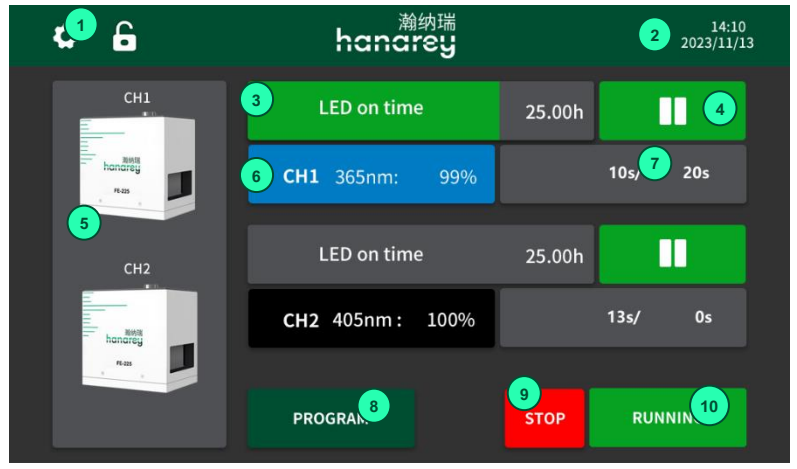

Figure 22. Start-Up Window

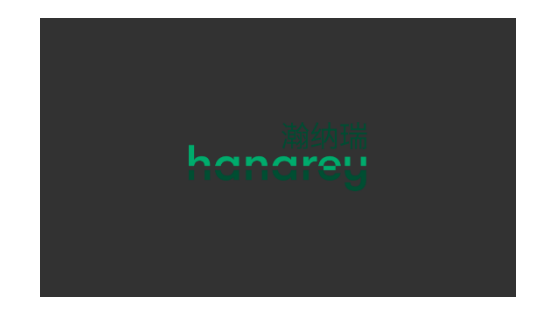

## Table 2.

Main Window Functions

| #      | Name                  |                     | Description                                                                                                    |
|--------|-----------------------|---------------------|----------------------------------------------------------------------------------------------------|
| 1      | System setting        | $\mathbf{a}$        | Press to enter the system setting window to set the system parameters (clock, calendar, password, LED on time, brightness).                                                                                                    |
| 2      | Calendar<br>and clock | 14:10<br>2023/11/13 | Display clock and calendar.                                                                                                    |
| 3      | Progress<br>bar       | LED on time 25.00h  | If the cure time is not zero, the green bar increases to indicate the<br>progress of a cure time count.<br>If the cure time is zero, the green bar does not increase.<br>LED on time displays the total time the LED has been on.                                                                                                    |
| 4      | Play/Stop<br>button   | ₩<br>▶              | <ul> <li>Each channel controls one emitter.</li> <li>The green color indicates the emitter is on.</li> <li>is pressed to start the emitter.</li> <li>is pressed to stop the emitter.</li> <li>The red indicates the emitter is off when you just plug one emitter.</li> <li>The dark grey indicates no emitter is plugged in. Power off the controller to install an emitter.</li> <li>The red and dark grey play button have no function when pressed.</li> </ul> |
| 5      | Emitter & parameters  | Here Handrey        | Each channel can be connected to an emitter. It displays the channel number on top.                                                                                                    |
| 6      | Power and type button | CH1 365nm: 99%      | Displays the channel number, emitter type, power set.<br>The display will be one of four colors:<br>Blue ,365nm<br>Black 385nm<br>Grey 405nm<br>Red NA<br>Press to set the power of this channel.<br>If no emitter is plugged in, the channel displays NA.                                                                                                    |
| 7      | Timer                 | 10.0s/20s           | Counts down to zero if the cure time is not zero.<br>Counts up if the cure time is zero.<br>Press to set the cure time.                                                                                                    |
| 8      | Program               | PROGRAM             | Press to save and load stored setting parameters.                                                                                                    |
| 9      | Stop button           | STOP                | Press to stop all emitters.                                                                                                    |
| 1<br>0 | Run button            | RUN                 | Press to start all emitters. When at least one of the emitters is on, the 'RUN' turns to 'RUNNING'.                                                                                                    |
| 1      | Lock Button           | 6                   | Enter to lock screen. Touching LCD is disabled in lock screen.                                                                                                    |
| 1      | Unlock<br>Button      | 8                   | Enter to exit lock screen. You need input ADMIN password to exit.                                                                                                    |

# Setting the Power

The operation steps are:

- On the main window, press the power button (Table 2., #6) to enter the power window (Figure 24).
- 2. Enter the desired value using the pad and press enter. (10%~100%). The new value will display in the bar.
- 3. If no change is needed, press the back arrow in the top left corner to exit the power window.

# Setting the Cure Time

- On the main window, press the timer (Table 2., #7) to enter the cure time window (Figure 25)
- Enter the desired value using the pad and press enter.
   (0-9999 seconds). The new value will display in the bar.

Set the cure time to 0 sec. to run the emitter until it is manually stopped.

Set a value greater than 0 sec. to run the emitter automatically for that duration.

Cure times can be set in intervals of 0.1 sec.

 If no changes are needed, press the back arrow in the left top corner to exit the cure time window.

# Running the System

- 1. After power and cure time have been set, the emitters can be run.
- 2. Each emitter channel can be operated separately using the play/stop button (Table 2., #4) on the main window.
- To operate all emitter channels together, the run (Table 2., #10) and stop (Table 2., #9) buttons on the main window can be used to start and stop the emitters.

#### Figure 24. Power Window

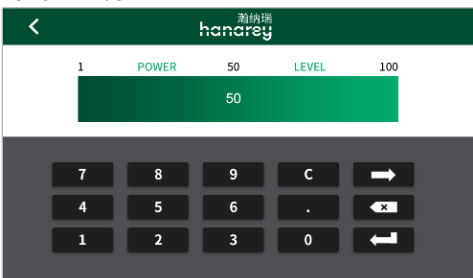

Figure 25. Cure Time Window

| < | <sup>瀚纳瑞</sup><br>hanarey |      |      |         |               |
|---|---------------------------|------|------|---------|---------------|
|   | 0                         | TIME | 5000 | SECONDS | 9999          |
|   | 725                       |      |      |         |               |
|   |                           |      |      |         |               |
|   | 7                         | 8    | 9    | С       | $\rightarrow$ |
|   | 4                         | 5    | 6    | •       | ×             |
|   | 1                         | 2    | 3    | 0       | -             |
|   |                           |      |      |         |               |

# **Program Setting**

To save your set values in the main window, press program (Table 2., #8) on the main window to enter the program setting window. You are required to enter the user's password correctly before the program window (Figure 26) loads.

There are 16 slots for selection. Their default names are Program # (1-16). Only one slot can be selected at a time.

#### Figure 26.

**Program Window** 

| <                             | PROGRAM 14:10<br>2023/1/13                        |                                                    |                                                    |                                                    |
|-------------------------------|---------------------------------------------------|----------------------------------------------------|----------------------------------------------------|----------------------------------------------------|
| CH1<br>tennergy<br>Res<br>CH2 | Program 1<br>Program 5<br>Program 9<br>Program 13 | Program 2<br>Program 6<br>Program 10<br>Program 14 | Program 3<br>Program 7<br>Program 11<br>Program 15 | Program 4<br>Program 8<br>Program 12<br>Program 16 |
| Ann                           | CH1: 99                                           | 9% 99s<br>DELETE                                   | CH2 : 1009                                         | 6 8s<br>LOAD                                       |

The operation steps are:

- 1. Press on a program slot. The program slot will change to blue when selected. The parameters stored in that program slot will display in the white bar.
- 2. Press the Rename button to rename the slot.
- 3. Press the Save button to save the current set values (channel number, power, and cure time) to that program slot.
- 4. Press the Load button to load the slot's value and exit to the main window.
- 5. Press the Delete button to erase a slot's name and set the stored values of the slot to 0.
- 6. Press the back arrow in the top left corner to exit the program window.

# <u>Settings</u>

Press the system setting button on the main window. A password input window (Figure 27) will appear. The password must be entered to enter the System Settings window.

Press the input bar on the password input window to activate the keyboard (Figure 28).

#### The default password is set to "1234"

#### Figure 27.

Password Input Bar

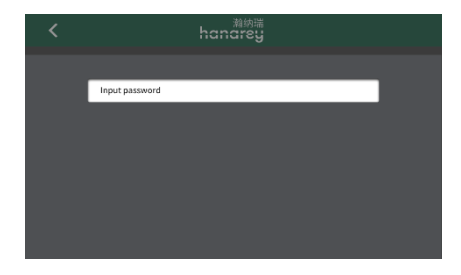

Figure 28. Keypad for Password Window

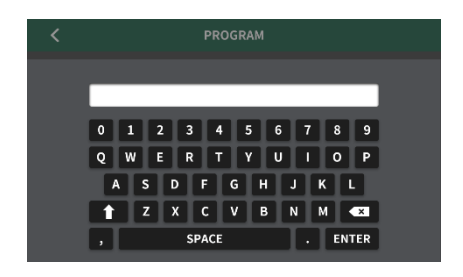

Once the password is entered, the System Settings window (Figure 29) will appear.

#### Figure 29.

System Settings Window

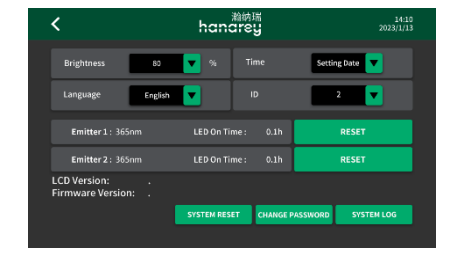

#### Figure 30. Brightness Adjustment Bar

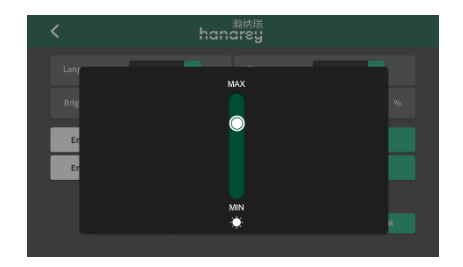

## **Brightness**

- 1. On the system settings window, press on the brightness dropdown button (Figure 30).
- 2. Move the bar up and down to adjust the brightness of the screen.
- 3. Press the back arrow on the top left to exit.

# **Clock and Calendar Settings**

- 1. On the system settings window, press the time dropdown arrow.
- 2. Press the clock in the window to input the date and time by using the pad.
- 3. Press the back arrow on the top left to exit.

## Resetting the Emitters' LED **ON** Time

The emitter on time appears in t bar (Figure 32) on the System Settings window.

Once the emitter is on, the LED on time will begin counting.

If an emitter is changed for a channel, the LED on time must be cleared for it to recount in that channel.

Press the Reset button located to the right of the emitter LED on time to clear it.

## Changing the Password

- 1. Press the change Password button on the system settings window to enter the Change Password window.
- 2. Press New Password to input the new password.
- 3. Press "Confirm New Password" and input the new password again. The two input passwords must be the same.
- 4. Press the back arrow in the left top corner to exit.

# System Reset

Press the System Reset button on the System Settings window to:

- Reset the password to the default setting: 1234
- Reset the program names and values to the default

## ID

ID is for multidevice set:

Range: 0-10.

|         | Emitter on Time |   |
|---------|-----------------|---|
| he gray | <               | ł |

Figure 31.

Figure 32.

Clock and Time Input Pad

4

1 2 3 +/-

0

8 9

5 6

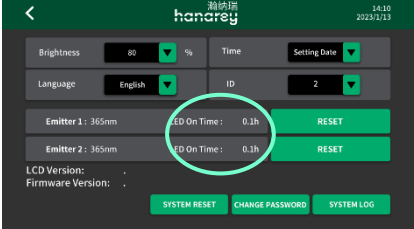

#### Figure 33. Change Password Window

| < | <sup>瀚病瑞</sup><br>hanarey |  |
|---|---------------------------|--|
|   | NEW PASSWORD              |  |
|   | CONFIRM NEW PASSWORD      |  |
|   |                           |  |
|   |                           |  |
|   |                           |  |

| 0    | Default. Single device       |
|------|------------------------------|
| 1    | Master in a multidevice net. |
| 2-10 | Slave in multidevice net.    |

# System Log

## Checking the Alarm History Log

To check the alarm history log, press the Alarm Log window. The error window will appear (Figure 34).

**Note**: The alarm records are only updated. They can't be deleted. The lines show the date and time of the alarm, and the code to describe the reason for the alarm.

The controller can save a maximum of 100 records When over 100 alarms have been recorded, the next number is overlaid by the new alarm.

Press the Back arrow to return to the main window.

## When the Controller Alarms

When the controller alarms, the controller is forced to enter the Alarm window. The Alarm button appears in the bottom. Press the Turn Off Button (Figure 35) to enter the Alarm Log window.

After the alarm code is checked, press the Back arrow to return to the main window.

An alarm icon will appear on the left of the stop button. Navigate to the log window directly by pressing the button. (Figure 36)

When an alarm occurs, the emitters are stopped, and the controller emits a beep.

Press the Reset button to turn off the beep and disable the alarm.

## WARNING! Power off before checking the controller and emitters.

When any emitter's temperature is over 60°C, a warning screen pops up (Figure 36). It is a warning message only.

Press the Turn Off Button to close the warning screen. The warning will also automatically close when the emitter temperature returns to 60°C.

The emitter will automatically shut down if the maximum allowable temperature is reached.

## Figure 34.

Error Window

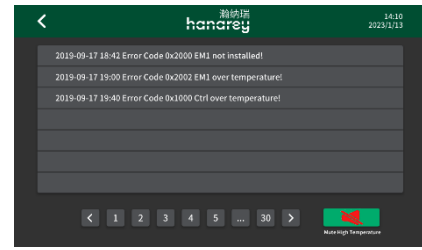

#### Figure 35. Alarm Button

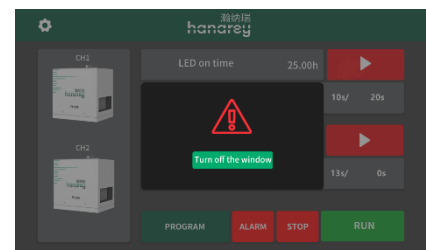

**Figure 36.** High Temperature Warning Screen

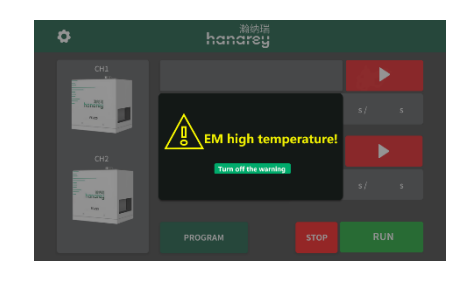

### Table 3.

#### Alarm Codes and Description

| Alarm<br>Code | ALARM message                        | Cause                                           |
|---------------|--------------------------------------|-------------------------------------------------|
| 0x1000        | Ctrl Over Temperature (>50°C)        | The controller temperature is too high.         |
| 0x2000        | EM x (1,2) not installed             | Emitter connection has problems after power up. |
| 0x2001        | EM x (1,2) fan error                 | Emitter fan has no speed.                       |
| 0x2002        | EM x (1,2) over temperature (> 69°C) | Emitter temperature is too high.                |
| 0x2003        | EM x (1,2) over current              | Emitter current is too high.                    |
| 0x2004        | EM x (1,2) zero output               | Emitter has no current output.                  |

# PLC Mode

There are 2 working modes:

**Program:** This is the default mode and is operable by the touch screen. Parameters can be stored in the program slots and called for operation The parameters can be stored in the program slots and called for operation. This is the default mode for the touchscreen.

**PLC:** The system can be controlled by PLC. This mode is triggered by the PLC ENABLE input signal. Please follow the wiring guide in "PLC UV Control" on page 16.

Once the PLC mode is on, the PLC mode window (Figure 37) displays.

Press the in Figure 37 to enter the PLC Mode Setting window (Figure 38). It requires the password. Enter the ADMIN password to enter window. You can set parameters as in Main window.

## Figure 37.

#### PLC Mode Window

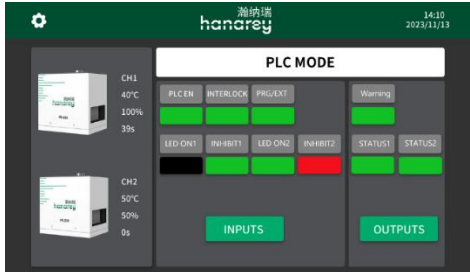

## Figure 38.

#### PLC Mode Setting

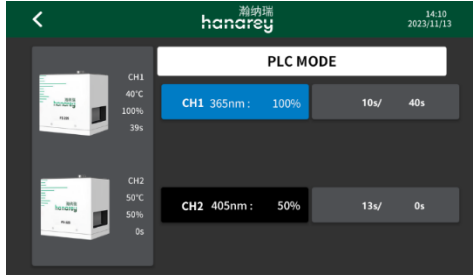

## Table 4.

PLC Mode Signals

| Signal Name / Description | Pin #                  | Signal Color                                                                                                    |             |  |  |
|---------------------------|------------------------|----------------------------------------------------------------------------------------------------|-------------|--|--|
|                           |                        | Asserted                                                                                                    | De-Asserted |  |  |
| INPUTS                    |                        |                                                                                                    |             |  |  |
| INTERLOCK                 | 11                     | GREEN                                                                                                    | RED         |  |  |
| PLC ENABLE                | 1                      | GREEN                                                                                                    | RED         |  |  |
| LED ON1                   | 3, Emitter 1 ON        | GREEN                                                                                                    | BLACK       |  |  |
| LED ON2                   | 5, Emitter 2 ON        | GREEN                                                                                                    | BLACK       |  |  |
| PRG/EXT                   | 13                     | (EXT), GREEN                                                                                                    | (PRG), RED  |  |  |
| INHIBIT 1                 | 7                      | GREEN                                                                                                    | RED         |  |  |
| INHIBIT 2                 | 9                      | GREEN                                                                                                    | RED         |  |  |
| OUTPUTS                   |                        |                                                                                                    |             |  |  |
| WARNING                   | 15                     | GREEN                                                                                                    | RED         |  |  |
| STATUS 1                  | 17, EMITTER 1<br>STATE | GREEN                                                                                                    | BLACK       |  |  |
| STATUS 2                  | 19, EMITTER 2<br>STATE | GREEN                                                                                                    | BLACK       |  |  |
| CHANNELS                  |                        |                                                                                                    |             |  |  |
| Emitter & Parameters      | hanoreg<br>Nam         | Each channel has an emitter.<br>It displays the channel number, emitter temperature,<br>power, and cure time. If no emitter is plugged in, the<br>channel displays NA,0°C,0,0. |             |  |  |

# Spare Parts & Accessories

## Accessories

| Item                                                                                          | Part Number |  |  |
|-----------------------------------------------------------------------------------------------|-------------|--|--|
| Personal Protection Equipment                                                                 |             |  |  |
| Protective Goggles — Green                                                                    | 35286       |  |  |
| Protective Goggles — Gray (standard model included with unit)                                 | 84126       |  |  |
| Face Shield                                                                                   | 35186       |  |  |
| Accessories                                                                                   |             |  |  |
| Interconnect Cable, Type I & L                                                                | 84311       |  |  |
| Footswitch                                                                                    | 84124       |  |  |
| Radiometer                                                                                    |             |  |  |
| ACCU-CAL <sup>™</sup> 50-LED Radiometer                                                       | 40505       |  |  |
| Stands & Shields                                                                              |             |  |  |
| Mounting Stand                                                                                | 88844       |  |  |
| Three-Sided Acrylic Shield                                                                    | 81016       |  |  |
| Light Shield 360° shielding. Swing-up door and slide-out shelf. Not compatible with shutters. | 88845       |  |  |

# **Components & Spare Parts**

| Item                               | Part Number |
|------------------------------------|-------------|
| FE-225 Emitter (365 nm)            | 86611       |
| FE-225 Emitter (385 nm)            | 86612       |
| FE-225 Emitter (405 nm)            | 86613       |
| FE-225 Controller 1CH (China Cord) | 86615       |
| FE-225 Controller 2CH (China Cord) | 86614       |
| Power Cord, FE-225, 2M, China      | 84020       |
| Glass Replacement Kit              | 83015       |
| PLC Controller Terminal            | 84062       |

# **Specifications**

| Property                                           | Specification                                                                                                    |                       |                       |
|----------------------------------------------------|----------------------------------------------------------------------------------------------------|-----------------------|-----------------------|
| Emitter                                            | 365 nm                                                                                                    | 385 nm                | 405 nm                |
| Irradiance Output at<br>25-mm Working<br>Distance* | 1.7 W/cm <sup>2</sup>                                                                                                    | 2.1 W/cm <sup>2</sup> | 2.0 W/cm <sup>2</sup> |
| Curing Area                                        | 5" x 5" [127 mm x 127 mm]                                                                                                    |                       |                       |
| Power Requirements                                 | 100-240 V~, 50/60 Hz   1CH Controller: 850 W   2CH Controller: 1700 W                                                                                                    |                       |                       |
| Cooling                                            | Air cooled                                                                                                    |                       |                       |
| Dimensions (W x D x H)                             | 1CH Controller: 15" x 12.6" x 6.5" [380 mm x 320 mm x 166 mm]<br>2CH Controller: 16.5" x 13.8" x 6.5" [420 mm x 350 mm x 166 mm]<br>Emitter: 6.7" x 5.3" x 6" [170 mm x 134 mm x 152 mm] |                       |                       |
| Weight                                             | 1CH Controller: 28.2 lb. [12.8 kg]<br>2CH Controller: 43.7 lb. [19.8 kg]<br>Emitter: 8.8 lb. [4 kg]                                                                                      |                       |                       |
| Unit Warranty                                      | 1 year from purchase date                                                                                                    |                       |                       |
| Operating Environment                              | 10°C to 40°C (50°F to 104°F)<br>0 - 80% relative humidity, non-condensing (recommended: 30% RH)<br>2,000-meter max. altitude                                                             |                       |                       |
| Shipping and Storage<br>Conditions                 | Temperature: -20°C to +50°C<br>Humidity: 10 - 80% RH, non-condensing<br>Ship via standard ground, ocean, or air freight                                                                  |                       |                       |

\* Measured using a professional radiometer (Such as: ACCU-CAL™ 50-LED radiometer in flood mode) at 25-mm working distance.

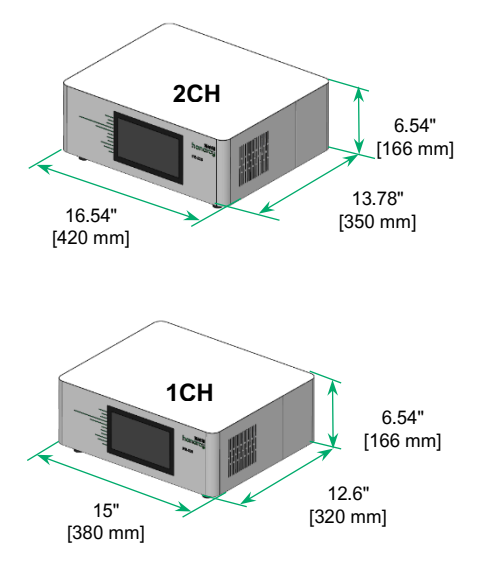

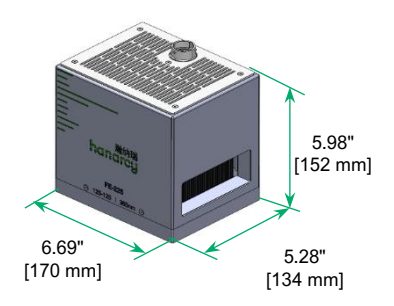

Figure 39.

Mounting Hole Locations and Size

Figure 40. Mounting Stand (PN 88844, Emitter not Included)

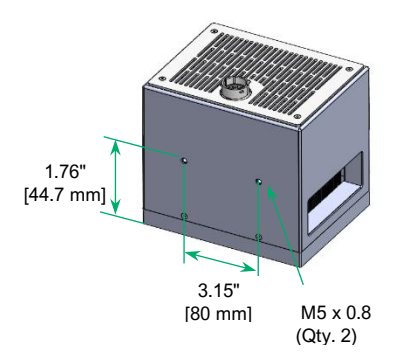

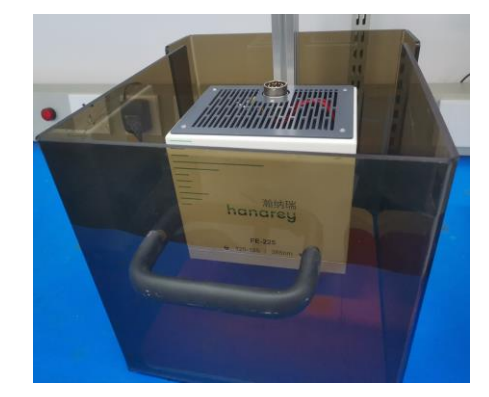

Mounting stands are sold separately. Emitters can be mounted on mounting stand with two M5 screws included with the mounting stand.

### Table 5.

**Operation Timing** 

| Input Event                                            | Out Event                          | Test Condition                          | Maximum Time Delay |
|--------------------------------------------------------|------------------------------------|-----------------------------------------|--------------------|
| LED ON/OFF Change to<br>Low                            | UV LED ON                          | PLC Mode                                | 20 ms              |
|                                                        | LED STATE Output Change to LOW     |                                         | 25 ms              |
| LED ON/OFF Change to<br>High                           | UV LED OFF                         |                                         | 30 ms              |
|                                                        | LED STATE Output Change to<br>High |                                         | 40 ms              |
| LED ON/OFF (Closed)                                    | UV LED ON                          | Manual Mode                             | 150 ms             |
|                                                        | LED STATE Output Change to<br>LOW  |                                         | 180 ms             |
| LED ON/OFF (Open)                                      | UV LED OFF                         |                                         | 25 ms              |
|                                                        | LED STATE Output Change to<br>High |                                         | 50 ms              |
| LED ON/OFF Asserted<br>(Change form Open to<br>Closed) | UV LED ON                          | Timer Mode<br>UV LED is OFF             | 140 ms             |
|                                                        | LED STATE Output Change to Low     |                                         | 150 ms             |
|                                                        | UV LED OFF                         | Timer Mode                              | 140 ms             |
|                                                        | LED STATE Output Change to High    | Before Timer<br>Expired<br>UV LED is ON | 160 ms             |

# Validation

Tests should be conducted prior to production to determine the time and light intensity required to fully cure your resin. The following approaches may be used to validate the curing process.

# Set Exposure Time, Determine Intensity

Users can specify a cure time and, through empirical testing, determine the intensity required to achieve a full cure. As with any manufacturing process, it is advisable to incorporate a safety factor.

# Set Intensity, Determine Exposure Time

Users can specify light intensity and, through empirical testing, determine the exposure time required to achieve a full cure. As with any manufacturing process, it is advisable to incorporate a safety factor.

NOTE: Hanarey recommends intensities low at first to preserve LED life.

Contact the Hanarey Application Engineering Team for additional process support.

# <u>Control</u>

Process validation confirms a minimum acceptable intensity. Users can then choose to operate at full intensity (using the excess intensity as an additional safety factor) or adjust the output to a specific intensity level. To ensure consistent and repeatable process results, intensity levels should be monitored with a radiometer. This enables users to identify light intensity changes and take corrective action (either adjusting the light intensity or performing maintenance).

# Warranty

From date of purchase, Hanarey offers a one-year warranty against defects in material and workmanship on all system components with proof of purchase and purchase date. Unauthorized repair, modification, or improper use of equipment may void your warranty benefits. The use of aftermarket replacement parts not supplied or approved by Hanarey, will void any effective warranties and may result in damage to the equipment.

**IMPORTANT NOTE**: HANAREY RESERVES THE RIGHT TO INVALIDATE ANY WARRANTIES, EXPRESSED OR IMPLIED, DUE TO ANY REPAIRS PERFORMED OR ATTEMPTED ON HANAREY EQUIPMENT WITHOUT WRITTEN AUTHORIZATION FROM HANAREY. THOSE CORRECTIVE ACTIONS LISTED ABOVE ARE LIMITED TO THIS AUTHORIZATION

# Index

Accessories, 28

Assembly, 11

Connections I/O Interface Summary, 15 PLC UV Control, 16 Status Output, 18

**Contact Information, 5** 

Help, 5

Main Components, 8

Parts Included, 10

PLC Mode, 26

Product Overview, 7

Safety, 6

Settings, 23

Brightness, 23 Clock and Calendar, 24 Password, 24 System Log, 25 System Reset, 24

Spare Parts, 28

Specifications, 29

Support, 5

System Assembly Connections, 13 System Cooling, 11 Wiring and Connections, 12

Unpacking, 10

Validation, 31 Control, 31

Warranty, 31

Shanghai | +86.21.37585098 / Shenzhen | +86.755.83485759 / info@hanarey.com / www.hanarey.com

© 2024 Hanarey Chemicals (Shanghai) Co., Ltd. All rights reserved. All trademarks in this guide, except where noted, are the property of, or used under license by Hanarey Chemicals (Shanghai) Co., Ltd.

Please note that most curing system applications are unique. Hanarey does not warrant the fitness of the product for any intended application. Any warranty applicable to the product and use is strictly limited to that contained in Hanarey standard Conditions of Sale published on our website. Hanarey recommends that any intended application be evaluated and tested by the user to ensure that desired performance criteria are satisfied. HMAN002 7/29/2024

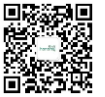

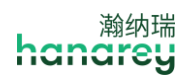